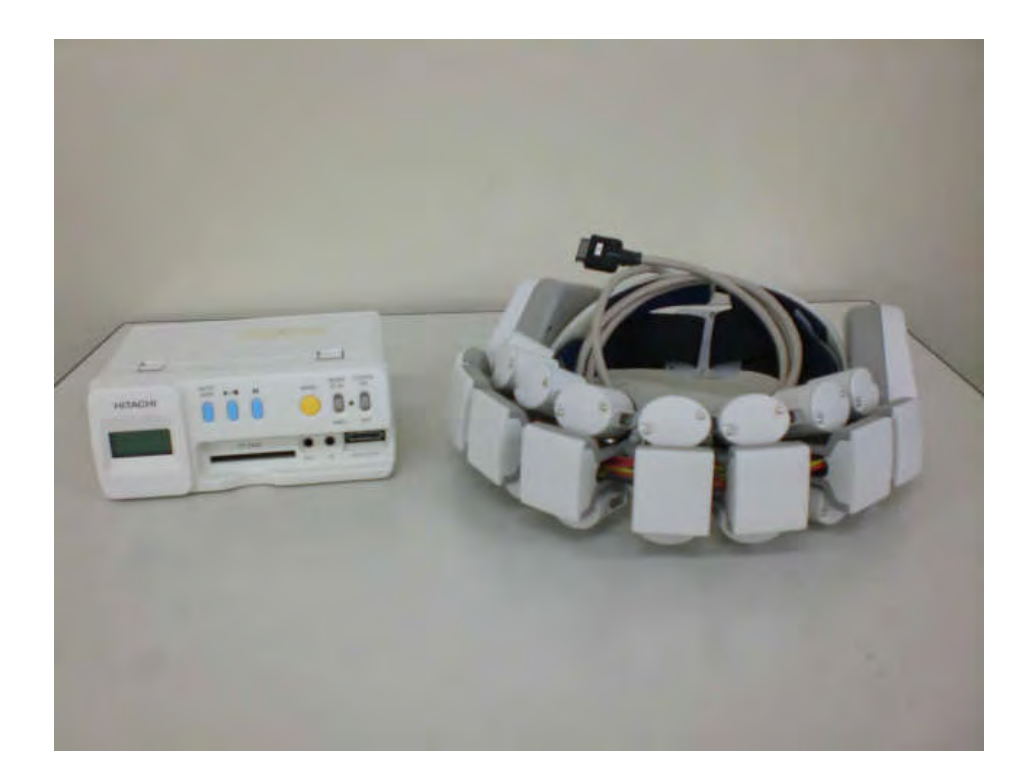

# 図 28 携帯型光トポグラフィ装置

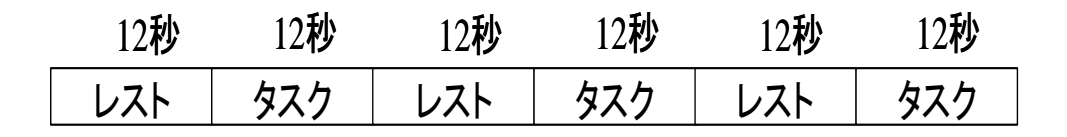

### 図 29 トレーニング

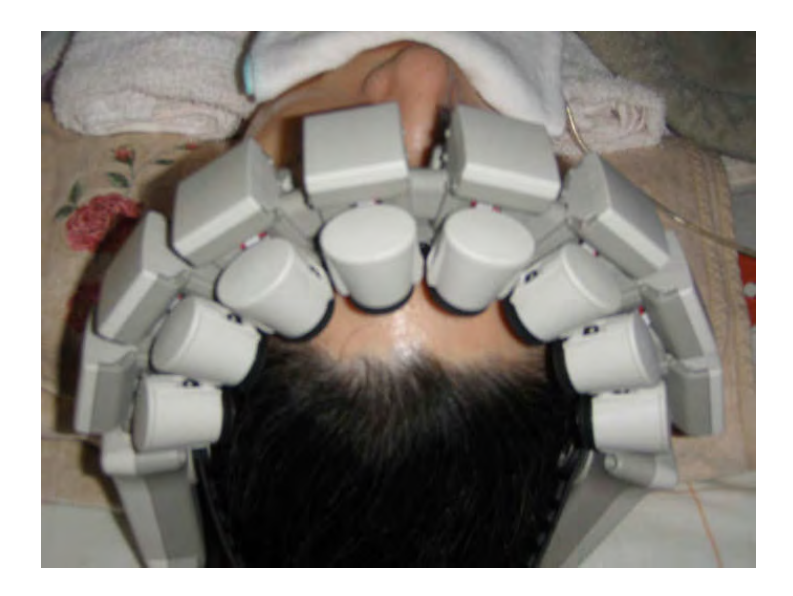

図 30 携帯型光トポグラフィ装置による計測風景

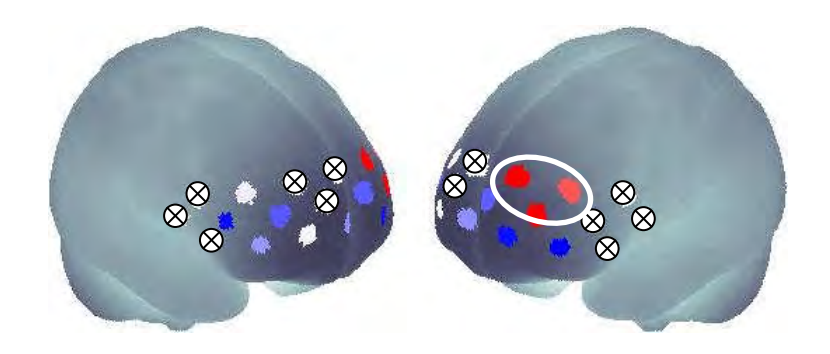

(1) カウント課題

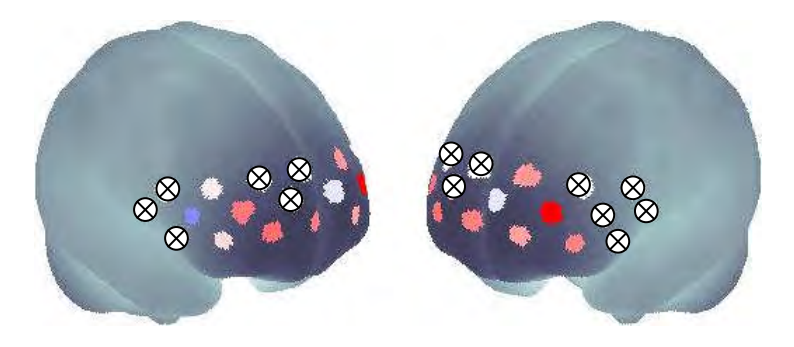

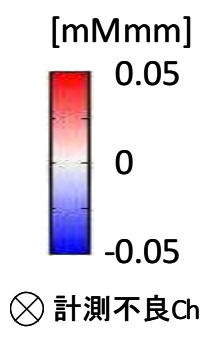

(2) 歌を歌う課題

図 31 前頭葉の賦活状況

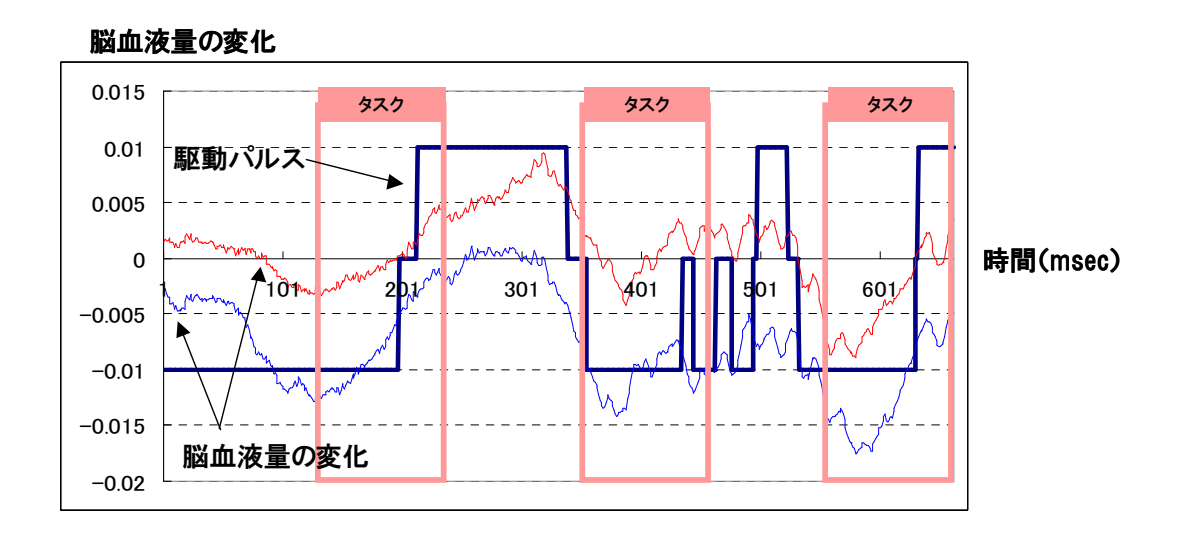

図 32 生成された駆動パルス

# 付録1. 試作装置のソフトウェア詳細

# 1.メイン画面

ユーザ名を選択したら、[データ計測]を押してデータ計測画面へ進む.

|          | こころがたり                 |
|----------|------------------------|
|          | <u>心語り</u><br>Ver.20.1 |
|          | データ計測                  |
|          | 終7                     |
| -        |                        |
| ユーザー名登録: | HitschiTarou 登録        |

『心語り』を終了するときは、メイン画面の[終了]を押す.

|          | こころがたり               |           |
|----------|----------------------|-----------|
| _        | 心語                   | Ver. 20.1 |
|          | <del>7</del> "一交言†⊅则 |           |
|          | 終7                   |           |
| ユーザー名登録: |                      | 登録        |
| [        |                      |           |

以下の確認画面が表示されるので、[はい]を押して『心語り』を終了する.

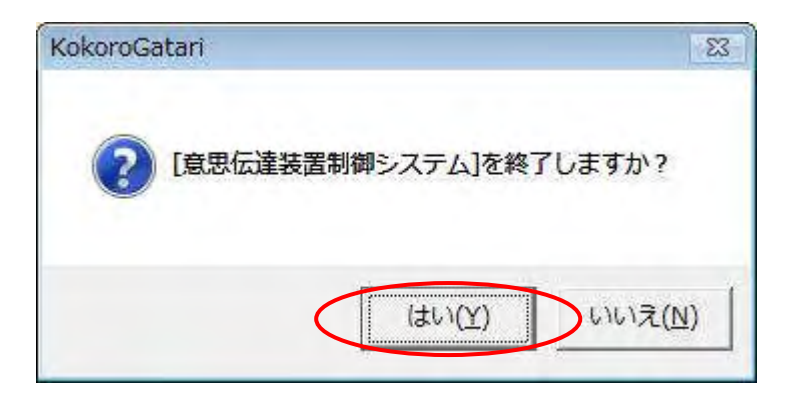

#### 2. データ計測について

[信号確認する]

データ計測またはトレーニングする場合,正確なデータ計測を行うため,信号確認を行います.

| 【】KokoroGatari (データ計測)          |                                                                                                    | <b>X</b>  |
|---------------------------------|----------------------------------------------------------------------------------------------------|-----------|
|                                 |                                                                                                    | 报続        |
| 脳血液量の変化 左側一 右側一                 |                                                                                                    | 0.02 -    |
|                                 |                                                                                                    |           |
| ₩10                             |                                                                                                    | 100 -     |
| - 17,7(19)/01                   | -和回バラメーター<br>手法                                                                                                    | 60 -      |
| 計測数状態:グローブダェックを実行してください。        |                                                                                                    | C フィードパック |
| 信号確認 ブレスキャン(相称) 計測開始            | 風湿                                                                                                    | 12 3      |
| (6号で展開) プレンネック、5月25日 E12(5月25日) | Tozani     Tozani     Toza | 12 NICS   |

[信号確認]を押せるようになったら、ヘッドセットの装着を確認し、[信号確認]を押して信号確認を開始する.信号確認中のデータ計測画面には、「プローブチェック中」、「キャリブレーション中」の表示が順に出る. どちらの場合でも、頭を動かさず安静にする.

| プロープチェック中                      |              | 入力信号                                         | E#     | 报読           |     |
|--------------------------------|--------------|----------------------------------------------|--------|--------------|-----|
| 副血液量の変化 友博 右周 -                |              |                                              |        | 0.02         | • • |
| #10                            |              |                                              |        | -0.02<br>100 |     |
|                                |              |                                              |        |              |     |
| 11-2010/03                     | - 1121/1     | 5x-9-                                        | TTME-F | 60           |     |
| 17.海豚(3)<br>1.海豚(10): プロープチェッジ | - 和国/f<br>手法 | <b>5メーター</b><br>「単限的分析 」<br>一<br>一<br>和定点的引. |        | 60<br>       |     |

信号確認終了後,[プレスキャン開始]が押せるようになったら成功です.失敗した場合は,計測 装置の接続と装着を確認し,再度,信号確認を行う.

| if KokoroGatari [テータ計測] |                                                 | X                            |
|-------------------------|-------------------------------------------------|------------------------------|
| 停止中                     | 人力信号正常                                          | 接続                           |
| 励血流量の変化 左開一 右周→         |                                                 | 0.02                         |
| DRAG                    |                                                 | -0.02 ·                      |
| - 計2規制[189              | <sup>単定」/5メ−タ−</sup><br>手法 単別/分析 ▼<br><u>設定</u> |                              |
| 信号確認 フレスキャン得致 計測 時後     |                                                 | フィードバック<br>計測回数<br>12<br>割じる |

[プレスキャンする]

| 停止中            | 入力信号正常                     | ŧ.    | 接続           |
|----------------|----------------------------|-------|--------------|
| 血液量の変化 左側− 右側− |                            |       | 0.02 _       |
| 170            |                            |       | -0.02<br>100 |
|                |                            |       |              |
| 2十次(物)/30      | - 判定パラメーター<br>手法  判別分析 _ 」 | 計測モード | 60           |

データ計測を開始する前に、[プレスキャン開始]を押してプレスキャンを開始する.

プレスキャンにより信号を取り込み,計測可能な状態にする.このとき,グラフが枠からはみ出てしまう場合,グラフ右のスピンボタンで描画範囲を調整する.

| プレスキャン中                           | X                                     | 力信号正常                          | 接続                                                          |
|-----------------------------------|---------------------------------------|--------------------------------|-------------------------------------------------------------|
| 読量の変化 左側一 右側一                     |                                       |                                | 0.058                                                       |
|                                   |                                       | ~~~                            |                                                             |
|                                   |                                       | 1                              | -0.100                                                      |
|                                   |                                       | 3                              | 100                                                         |
|                                   |                                       |                                | 2                                                           |
|                                   |                                       |                                | č                                                           |
| 1<br>28(b)/30                     | - 靴定パラメーター                            |                                |                                                             |
| 1<br>現代和1/30                      | *判定パラメーター<br>手法 変化点検出                 | 計測モード<br>で YESサングル<br>で NOサングル |                                                             |
| 1<br>期期130                        | ギロアパラメーター<br>手法  変化点検出<br>設定。         |                                |                                                             |
| 9<br>減制版明<br>調整状態:<br>厚状態:安定しています | ギロビバラメーター<br>手法 変化点検出<br>観定。<br>単記定説9 |                                | 1000<br>1000<br>1100<br>1100<br>1100<br>1100<br>1100<br>110 |

『心語り』には4種類の計測モードがある.

| 計測モード    | 説明                    |
|----------|-----------------------|
| YES サンプル | YES サンプルを取得します.       |
| NOサンプル   | NO サンプルを取得します.        |
| 判定モード    | YES/NO の判定をします.       |
| 2ch 合成   | 2ch合成パラメータを自動で決定するための |
|          | 計測データを取得します.          |

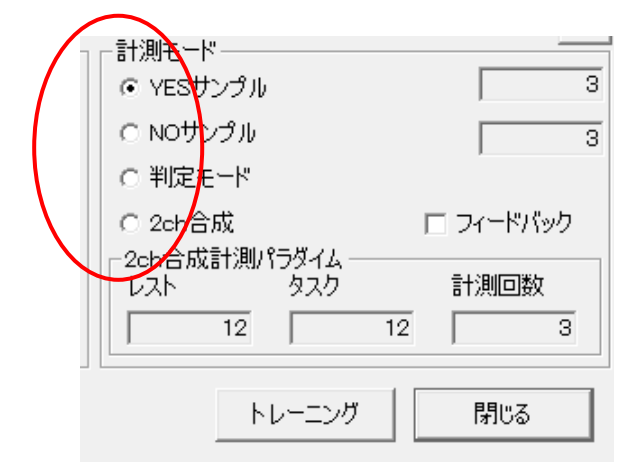

データ計測するときは、プレスキャンで信号状態が安定していることを確認する.

| ガスキャン中      | 入力信                  | 导正常                                                            |         |
|-------------|----------------------|----------------------------------------------------------------|---------|
| 脳血液量の変化 左側- |                      |                                                                | 0.0     |
|             | <b>—</b>             |                                                                | -0      |
|             |                      |                                                                | 10      |
| - 計測時jap    | 判定パラメーター<br>手法 変化点検出 | <ul> <li>計測モード</li> <li>で YESサングル</li> <li>へ NOサングル</li> </ul> | 60<br>F |

[YES サンプル,NO サンプル]

判別分析,変化点分析に使用する YES サンプル, NO サンプルを取得するための計測モード.

計測モードから YES サンプル, NO サンプルを選択します. YES サンプルに設定した場合は Yes, NO サンプルに設定した場合は No と回答するように,患者さんに伝える.

YES サンプル, NO サンプルを選択後, [計測開始]を押して, データ計測を行う. データ計測開始 直後はレスト状態なので, 頭を働かせずリラックスさせる.

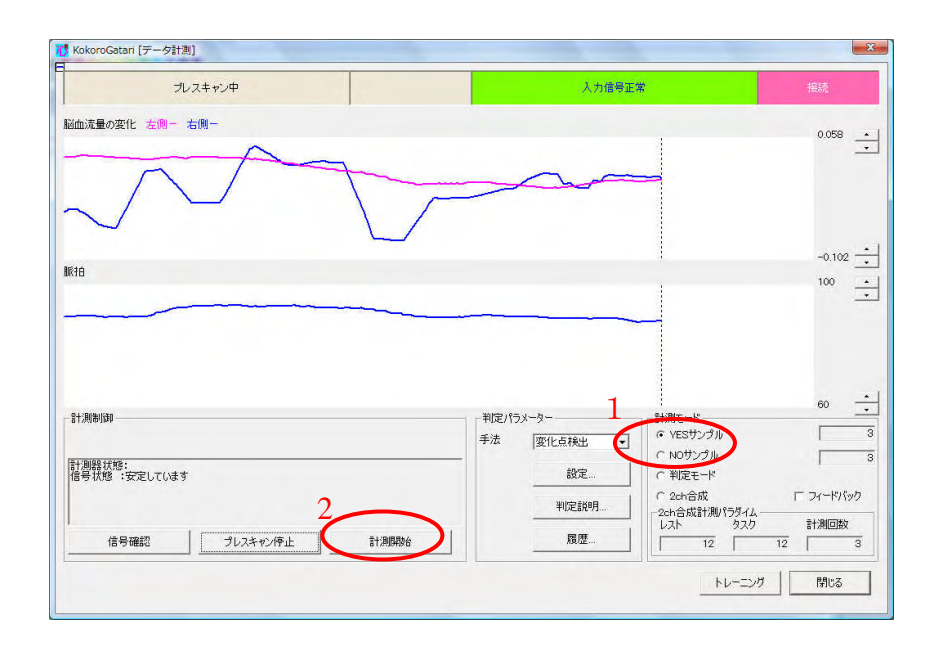

グラフが黒線まで到達すると効果音が出力される.効果音が出力されたら、患者さんは、YES サンプルの場合は頭を働かせ、NOサンプルの場合は頭を働かせずにリラックスさせる.

| VESサンブル計測中                 | 入力信号正常                                                                | 报続                      |
|----------------------------|-----------------------------------------------------------------------|-------------------------|
| ·血液量の変化 左側 - 右側 -          |                                                                       | 0.0295                  |
| 10                         |                                                                       | -0.181                  |
| 8十次(年)[9]<br>[1] 河县县 (大方当: | 「借号状態:<br>手法 【判別分析 」 「 (* VESサングル<br>○ NOサングル<br>○ NOサングル<br>○ NOサングル | 60                      |
|                            |                                                                       | 「 フィードバック<br>イム =+:回行時4 |

グラフが赤線まで到達すると、効果音が流れ、データ計測は終了する.データ計測が終了する と、計測モード右に表示されている数値(サンプル数)が+1 される.

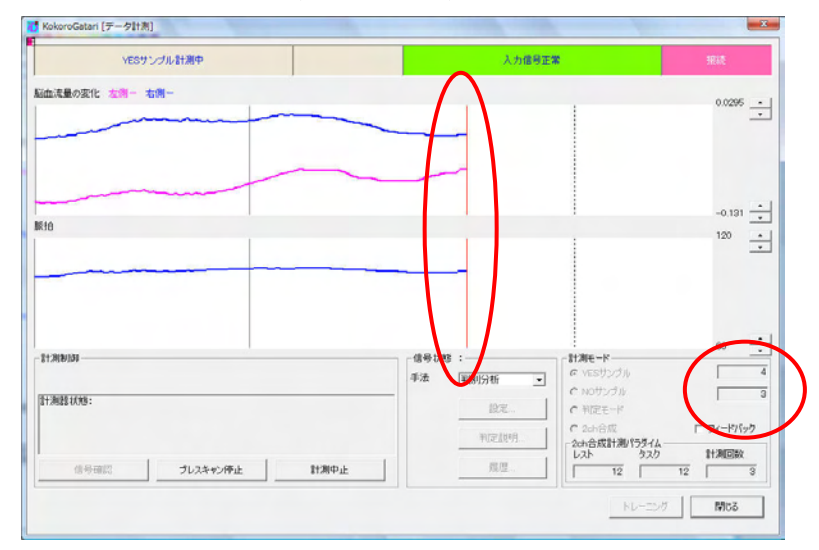

[判定モード]

データ計測を行い,その結果が現在の設定において,YES,NOのどちらであるかを判定する計測 モード.正しく判定するためには,YESサンプル,NOサンプルをそれぞれ複数個取得したのち,判 定手法やパラメータの設定を行っておく必要がある.

計測モードから判定モードを選択し、[計測開始]を押す.患者さんに、判定モードであることを 伝える.

| 利定手一刻计测中          | 入力                       | 8号正常                                                          |                 |
|-------------------|--------------------------|---------------------------------------------------------------|-----------------|
| adu.花墨の変化 龙灣一 右病— |                          |                                                               | <sup>0.25</sup> |
| 510               |                          |                                                               | -0.24           |
|                   |                          |                                                               |                 |
| 31780337          | - 信号 犹珍 :<br>- 手法 - 平限分析 | <ul> <li>計測モード</li> <li>C VS5リングル</li> <li>イバジソングル</li> </ul> | 60 _            |

グラフが黒線まで到達すると効果音がでますので、その後、YES 判定したいときは頭を働かせ、 NO 判定したいときは頭を働かせずにいてください.

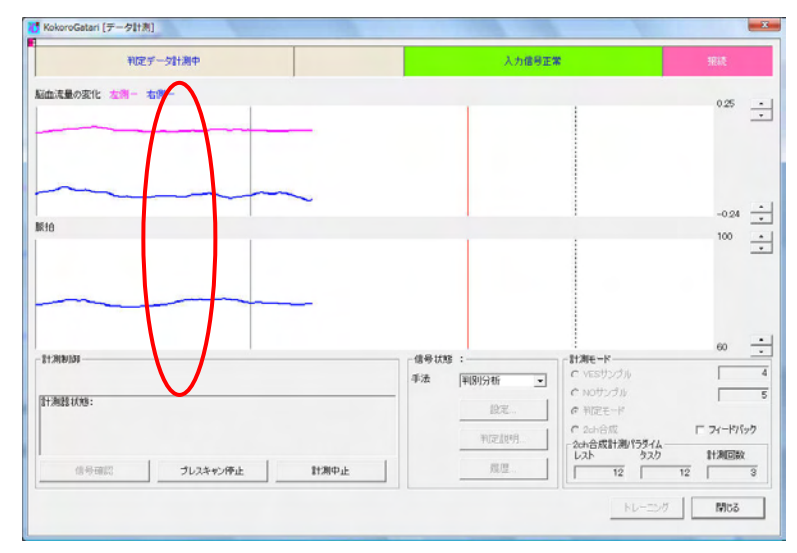

グラフが赤線までいくと,効果音と YES または NO のアナウンスが流れる.また,画面上部に も結果が表示される.

|            | 停止中   | YES |       | 入力信号正常                                 | 接续    |
|------------|-------|-----|-------|----------------------------------------|-------|
| 高血流量の変化 左側 | - 右側- |     |       |                                        | °°    |
| NA .       |       |     |       |                                        | -0.28 |
|            |       |     |       |                                        |       |
| 1+,20,000  |       |     | 信号状象: | 新 <i>補モード</i><br>「 YESサングル<br>⊂ NOサングル | 60 _  |

[フィードバック機能を使う]

データ計測時,またはトレーニング時にフィードバック機能を使用することで,脳血流量の変化 をバイブレータの振動で把握することができる.

フィードバック機能を使用するには、計測モードの一番下にある、フィードバックチェックボックスにチェックを入れる.フィードバック機能を止めたいときは、フィードバックチェックボックスのチェックを外す.

|          |                           |         |              |    | 60      | - |
|----------|---------------------------|---------|--------------|----|---------|---|
|          | 」┌─計測モード                  |         |              |    |         | - |
| <b>.</b> | C YESサ)                   | ンプル     |              |    |         | 4 |
|          | noサン                      | プル      |              |    |         | 5 |
|          | <ul> <li>〇 判定モ</li> </ul> |         |              |    |         |   |
|          | C 2ch合)                   | 苋       |              |    | マフィードバッ | ゆ |
|          | -2ch合成詞<br>   レスト         | 計測/行    | ぼイム ー<br>タスク |    | 計測回数    |   |
|          |                           | 12      |              | 12 |         | 3 |
|          |                           | -<br>トレ | ーニング         |    | 閉じる     |   |

## 3. トレーニングについて

トレーニングを行うには、データ計測画面で[トレーニング]を押す.ただし、信号確認をしていないと、トレーニングすることができない.また、トレーニング中はフィードバック機能を使用することができる.

| 停止中                 | 入力信号正常    |       |
|---------------------|-----------|-------|
| ,<br>血流量の変化 左侧一 右側一 |           | 0.02  |
| 610                 |           | -0.02 |
|                     |           |       |
| 21.28年(18)          | 借号状態:<br> | 60    |

[トレーニングする]

トレーニングは下記手順に従い行う.

計測パラダイム(レスト,タスク,計測回数)を設定し,[トレーニング開始]を押してトレーニン グを開始する.レストとは頭を働かせない状態,タスクとは頭を働かせる状態を表す.

| 信止由                        |       |        |
|----------------------------|-------|--------|
| 17TT                       |       |        |
| 【生デージ】脳由流量の変化 を用ー 右側ー      |       |        |
|                            |       | 0.050  |
|                            |       |        |
|                            | 1     | -0.050 |
| 【フィルタ後データ】脳血液量の変化          |       |        |
|                            |       | ······ |
|                            |       |        |
|                            | 1     | 0 _    |
| MR10                       |       |        |
|                            |       | 100    |
|                            |       |        |
|                            | 1     | 60 -   |
| トレーニング用計測パラダイム設定           |       |        |
| L/2.1 12 sec 92.0 12 sec 3 | 回計測する |        |
|                            |       |        |

トレーニングを開始すると、まずレスト状態になり、画面左上に「計測中(レスト)」と表示される.レストで設定した時間が経過すると、グラフが1本線に到達して効果音が1度流れる.これはレスト状態からタスク状態への切り替えを意味する.1本線に到達したら、頭を働かせるようにする.

| 「計測由(レスト)             |         |          |         |
|-----------------------|---------|----------|---------|
|                       |         | 経過時間: 9秒 |         |
| 【生デーカ】脳血液量の変化 左側一 右側  |         |          | -0.018  |
|                       |         |          |         |
|                       |         |          | 0.110   |
| 【フィルク法デーク】脳血液量の実化     |         |          | 9,110 . |
|                       |         |          | 255 -   |
|                       |         |          |         |
|                       |         | i        | 0 -     |
| #30                   | 1       | 1        | 100     |
|                       |         |          |         |
|                       |         |          | 60 -    |
| ートレーニング用計測パラダイム設定     |         |          |         |
| 621 12 sec 929 12 sec | 3 田計用する |          |         |
|                       |         |          | -       |

タスク状態のとき,画面左上に「計測中(タスク)」と表示される.タスクで設定した時間が経過 すると,グラフが2本線に到達して効果音が2度流れる.これはタスク状態からレスト状態への切 り替えを意味する.2本線に到達したら,頭を働かせないようにする.

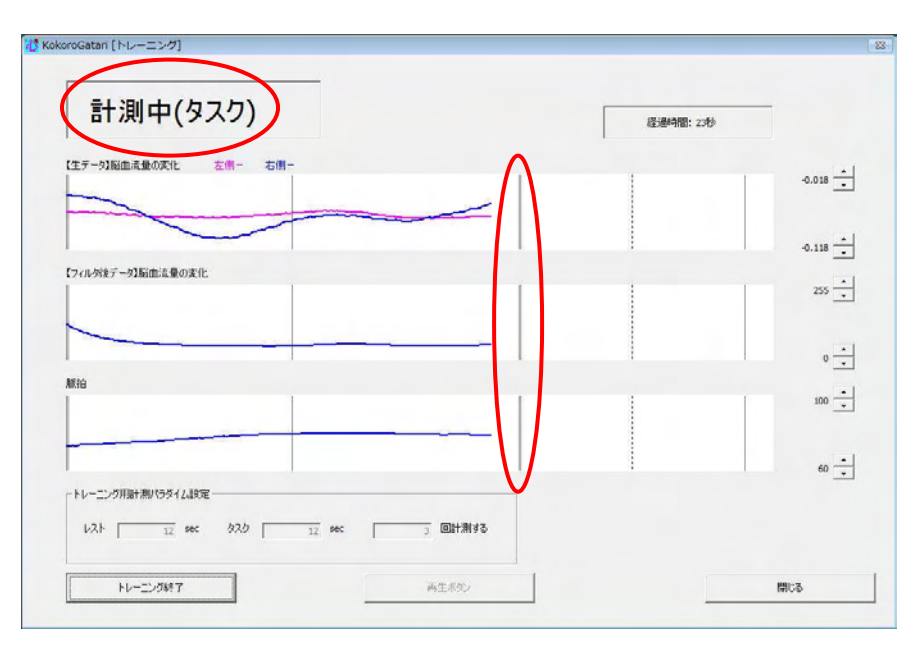

タスク、レストを設定した回数繰り返すと、トレーニングは終了する.

| 信止于                     |         |           |        |
|-------------------------|---------|-----------|--------|
| 1루뜨뿌                    |         | 経過時間: 72秒 |        |
| 【生データ】脳血流量の変化 左側一 右側一   |         |           |        |
|                         |         |           | 0.050  |
|                         |         |           |        |
|                         |         | 1         | -0.050 |
| (ノイルタ(まナータ))相加)荒量の(案))と |         |           | 255    |
|                         |         |           |        |
|                         |         |           | 0      |
| Ali ta                  |         |           |        |
|                         |         |           | 100    |
|                         |         |           |        |
|                         |         | 4         | 60 🚅   |
| 「ドレーニンジ用計測がフタイム調整       |         |           |        |
| レスト 12 sec タスク 12 sec   | 3 回計測する |           |        |
|                         |         |           |        |